# Come Back, Sphero

Professor Bob Brown

College of Computing and Software Engineering Kennesaw State University Bob.Brown@Kennesaw.edu

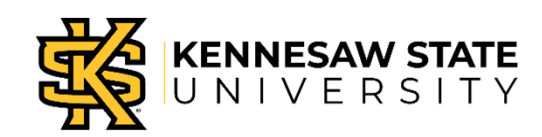

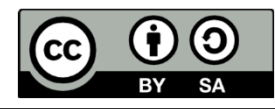

# Last Time

#### We had a program that looked like this:

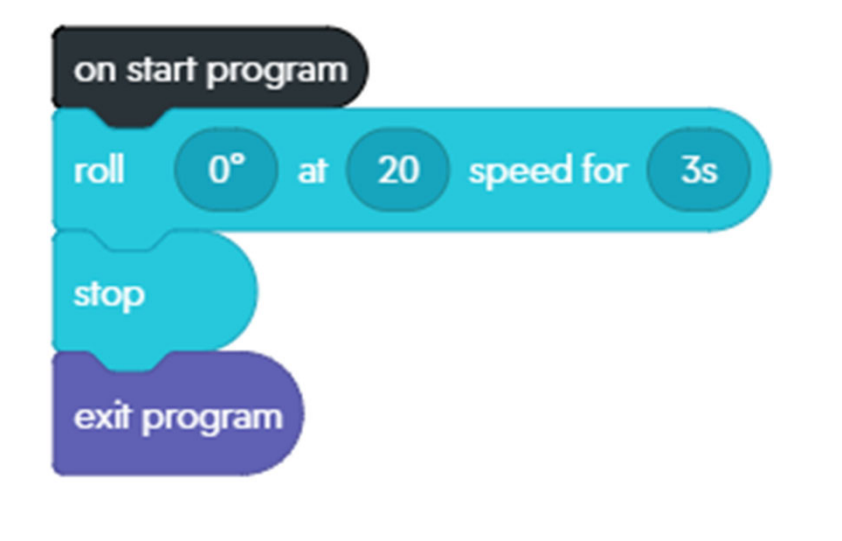

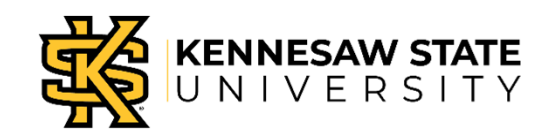

# Can We Make Sphero Come Back?

#### Start a new program. Call it "return"

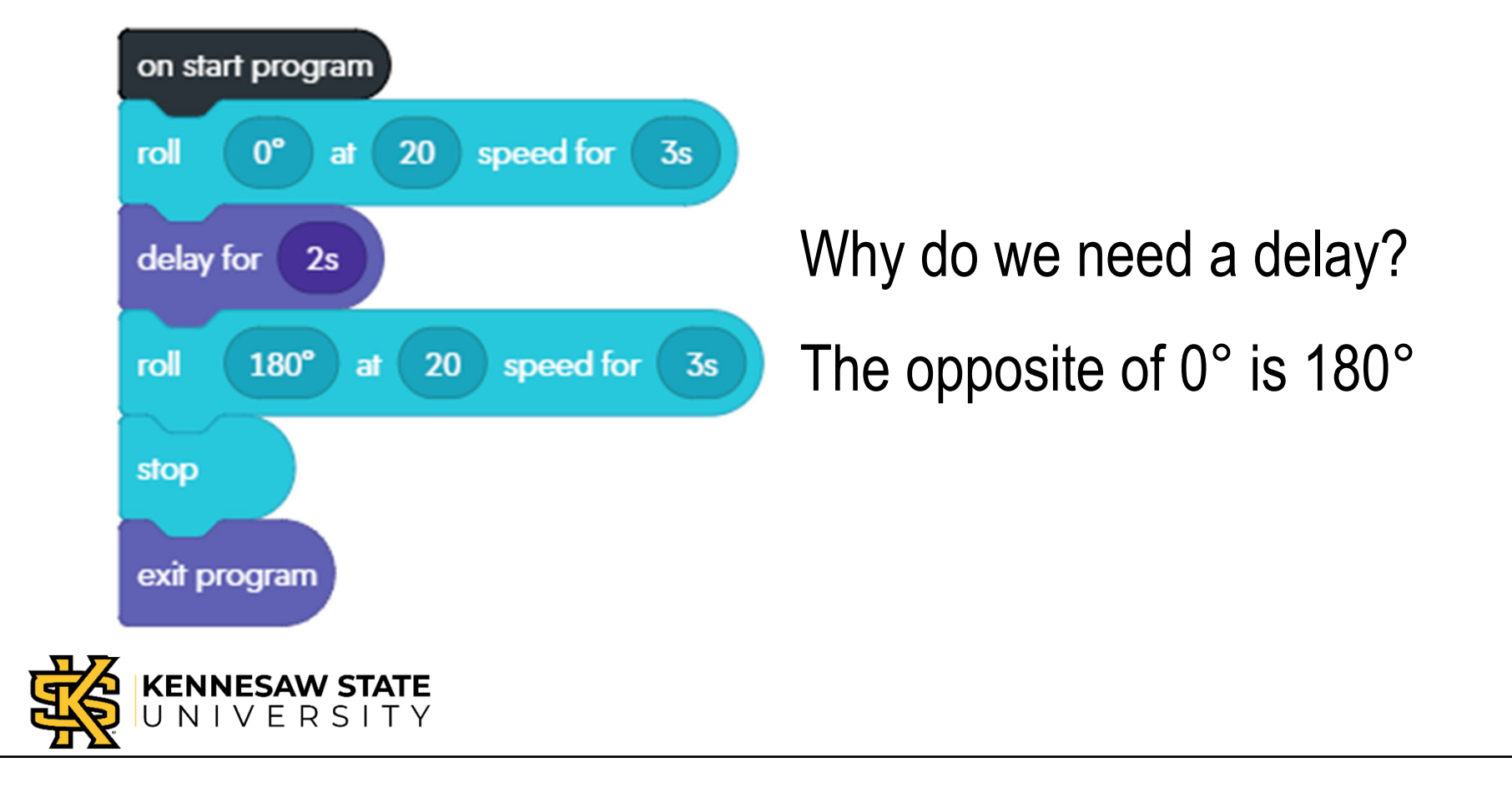

### Let's Add Some LEDs

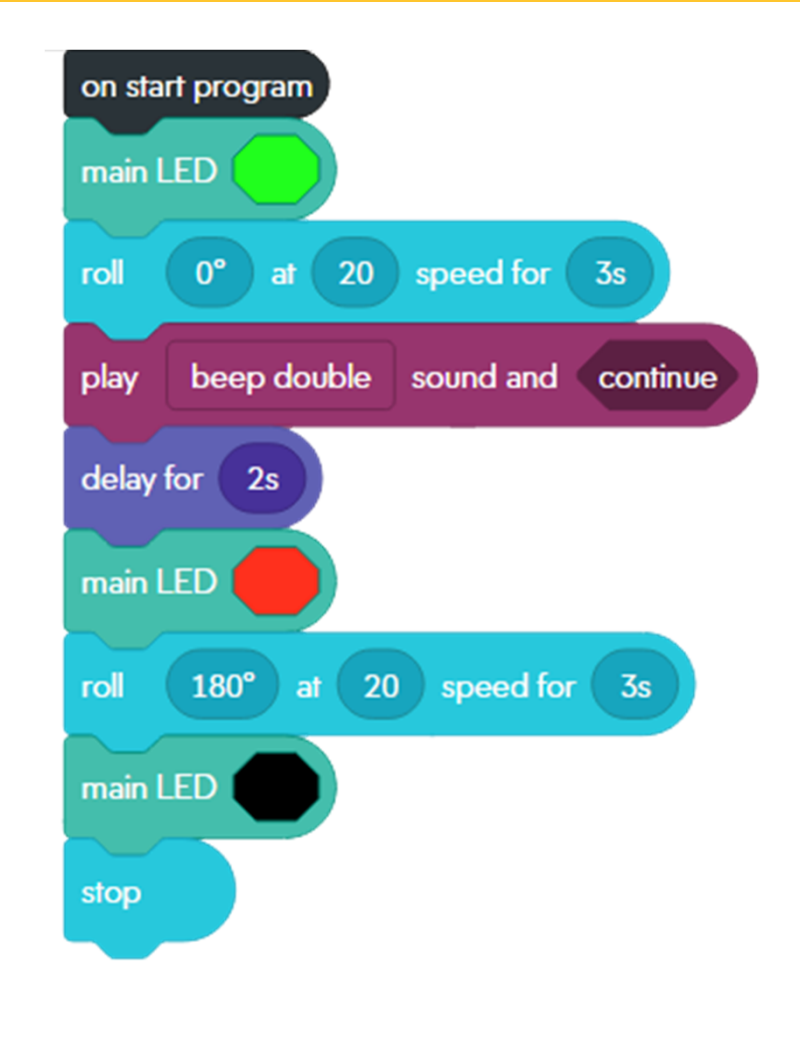

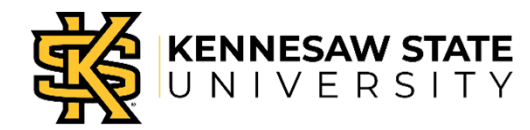

# **Test your Program**

- Remember to aim your Sphero.
- Run the program.
- Did the Sphero go out, then return?

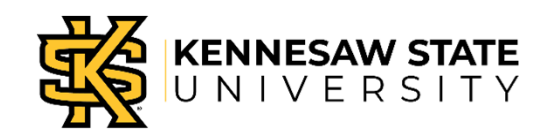

# Let's Draw a Square

- We've made Sphero go out and back.
- Can we make it draw a square? Sure!
- We need to think of Sphero's *heading* in terms of degrees.
- To turn right, we would change Sphero's direction to 90°.
- Then what?

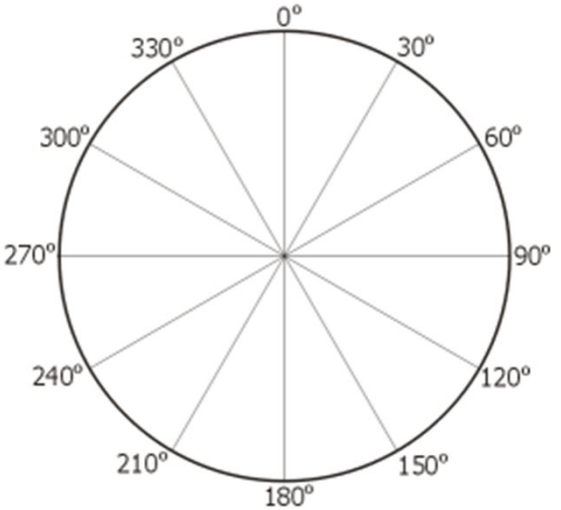

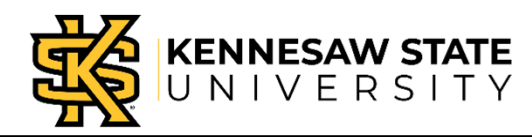

### Let's Draw a Square

#### Start another new program; call it "square"

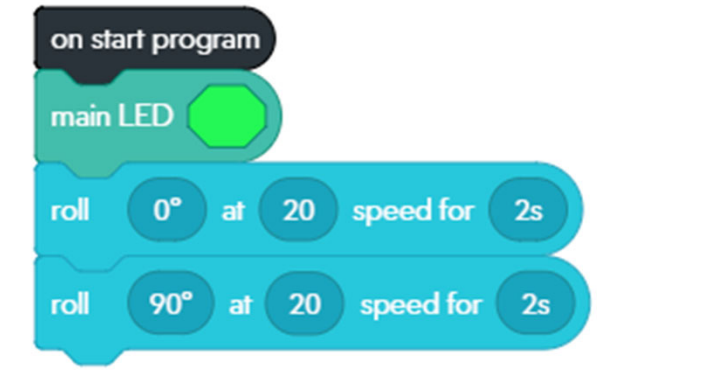

#### What goes in here?

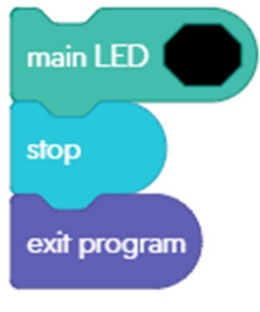

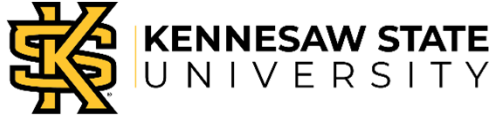

#### Let's Draw a Square

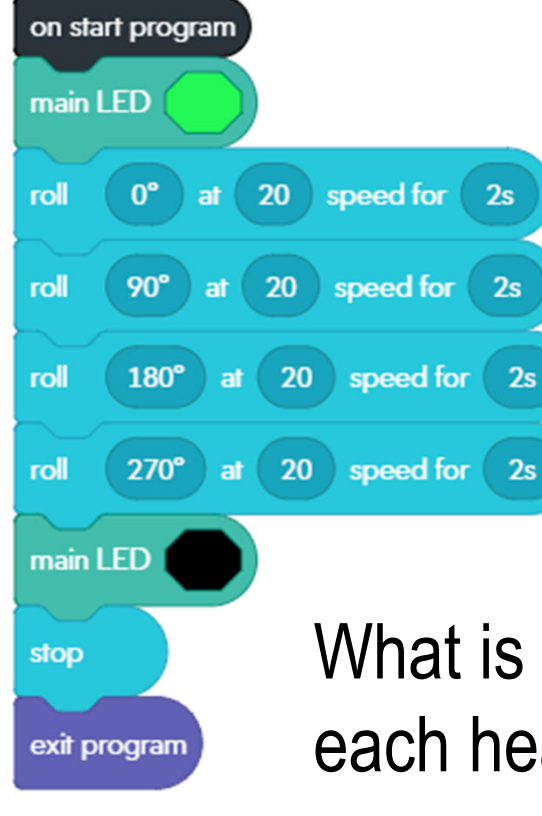

What is the relationship between each heading and the next?

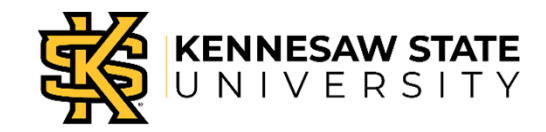

# **Test Your Program**

- Start Sphero on a piece of tape.
- Did it return *exactly* to the tape marker?
- If not, what are some possible reasons?

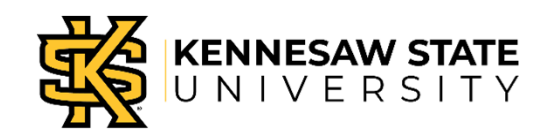

# Look Again at the Square Program

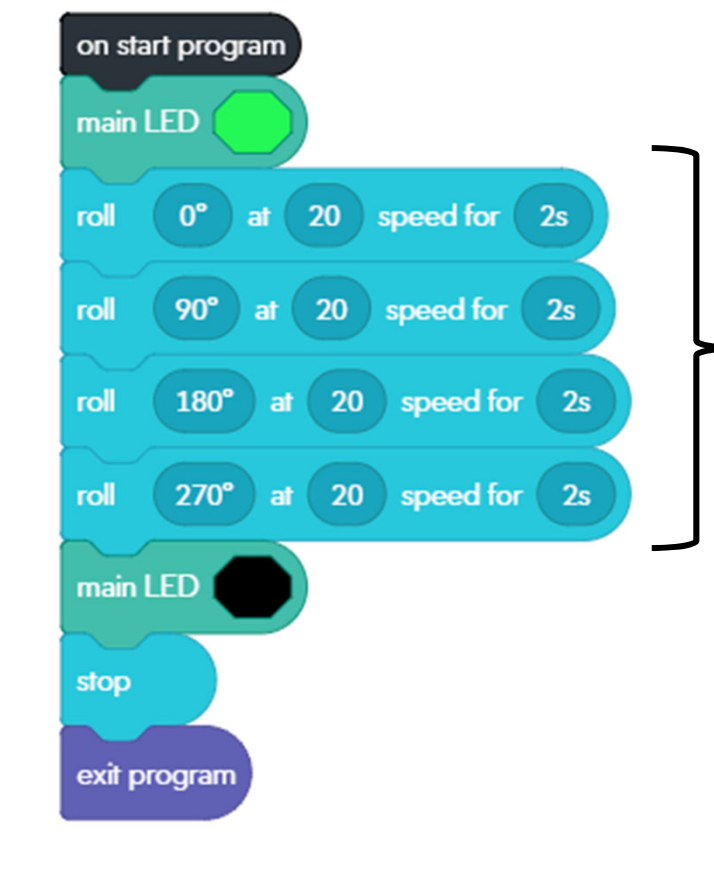

This is the *same thing*, – repeated four times with different headings.

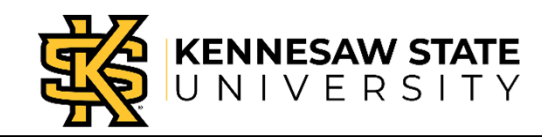

# "Variables" Change in Value

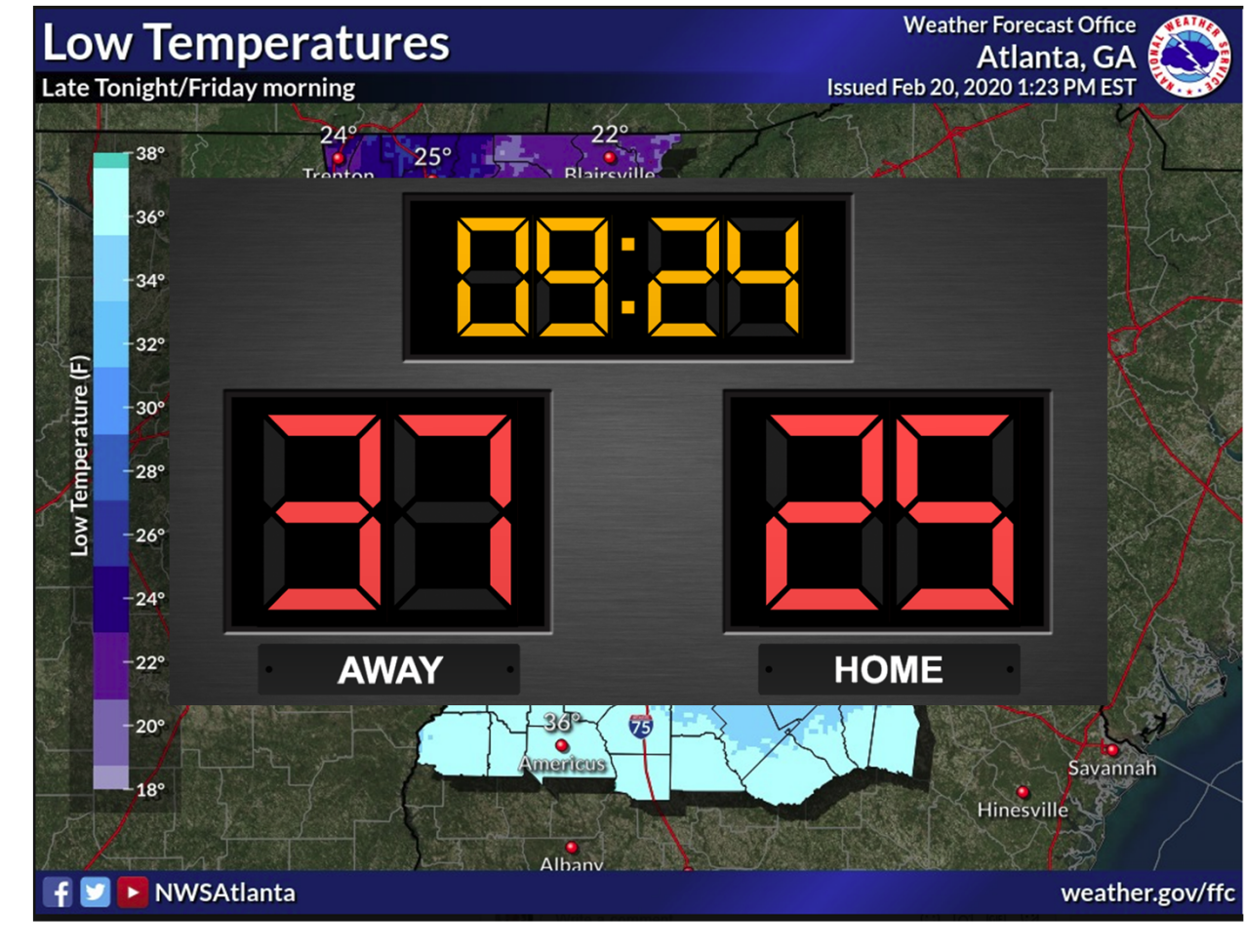

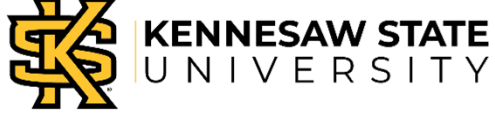

# What is a Variable ?

- In math, a variable is a letter that stands in for some value.
- In computing, a variable is a named area of memory that holds a value.
- So, variables have a *name* and a *value*.

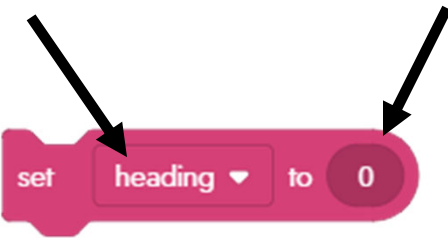

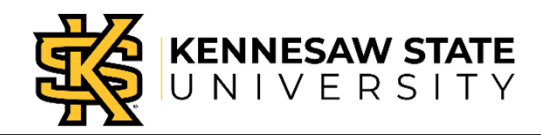

# **Numbers as Variables**

- "Set" defines a variable, sets value
- Numbers:
- set heading to 0
- Whole numbers (integers): 123
- Numbers with fractions (floats): 3.14

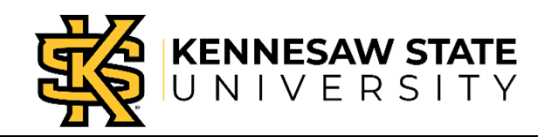

# **Other Kinds of Data**

- Strings:
- Booleans:
- Colors:

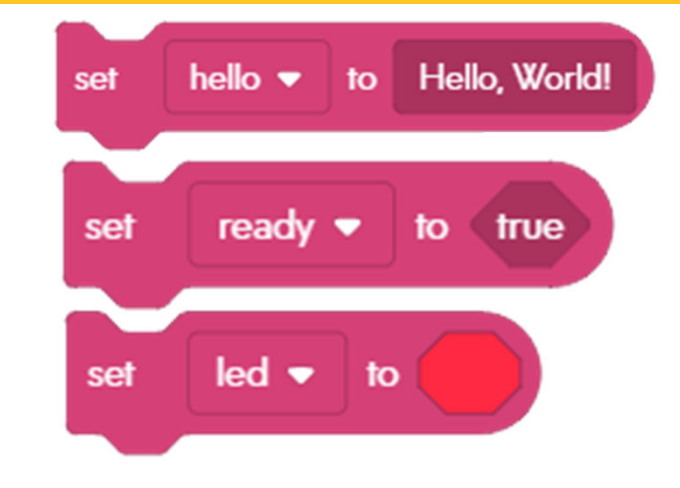

• We will use these data types later.

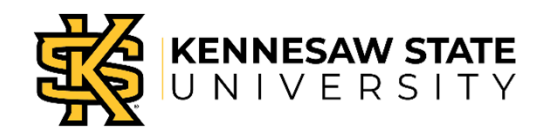

# Introducing the Loop

- In computer programming, a *loop* repeats the same action, possibly with different data.
- In our program, it is Sphero's *heading* that changes each time.
- Changing a program to make it faster, more efficient, or easier to understand is called *refactoring*.
- Let's refactor the square program.

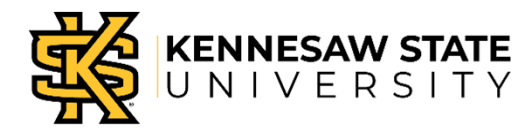

# Start a New Program

- Call your program "square\_loop"
- It will start and end the same as before.

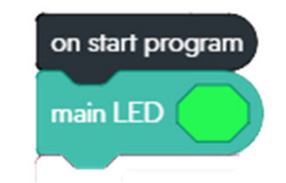

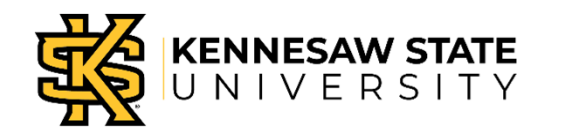

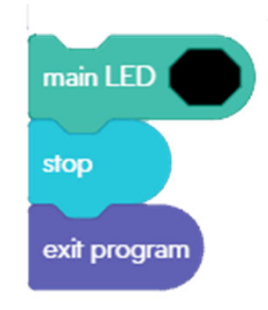

# A Variable for *heading*

Create a new variable.

- Name your variable heading.
- Click "Number"
- Click the check mark.

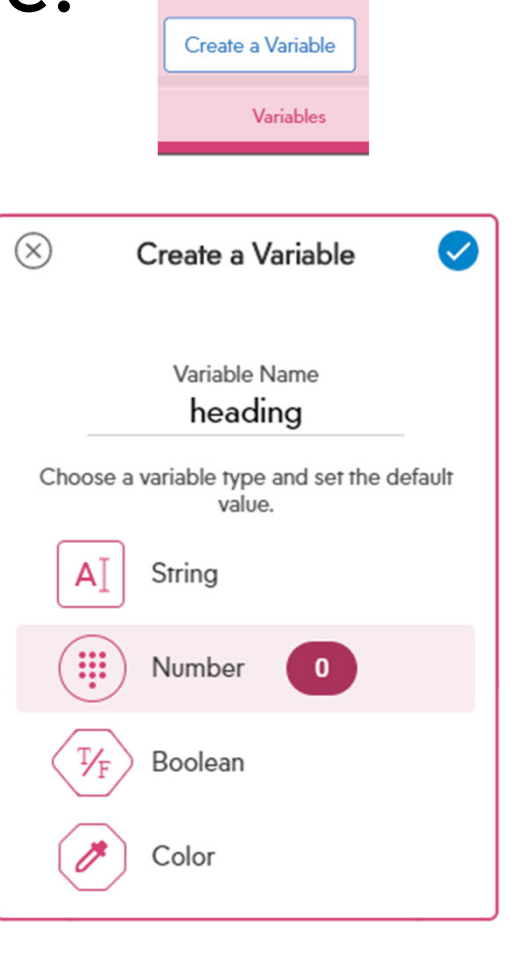

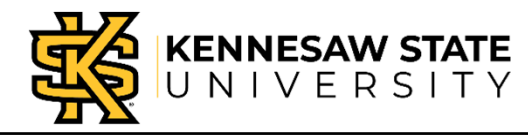

# Start with *heading* 0

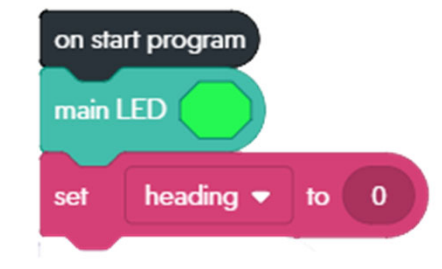

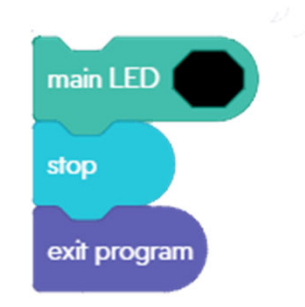

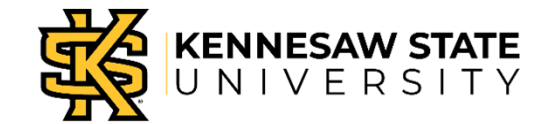

# Add a Loop

#### We will go through the loop 4 times.

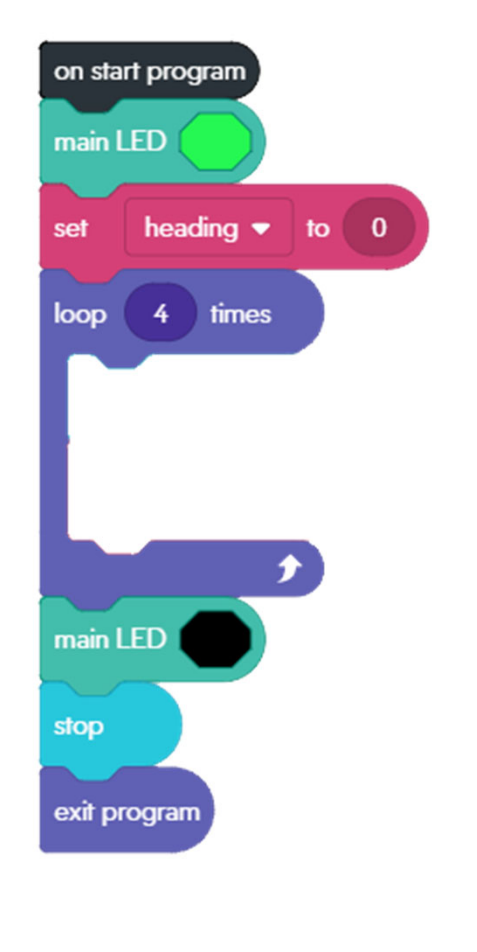

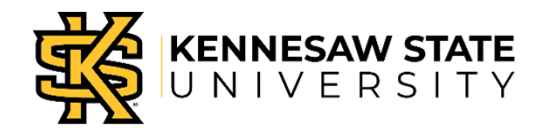

# Add the "Roll" Block

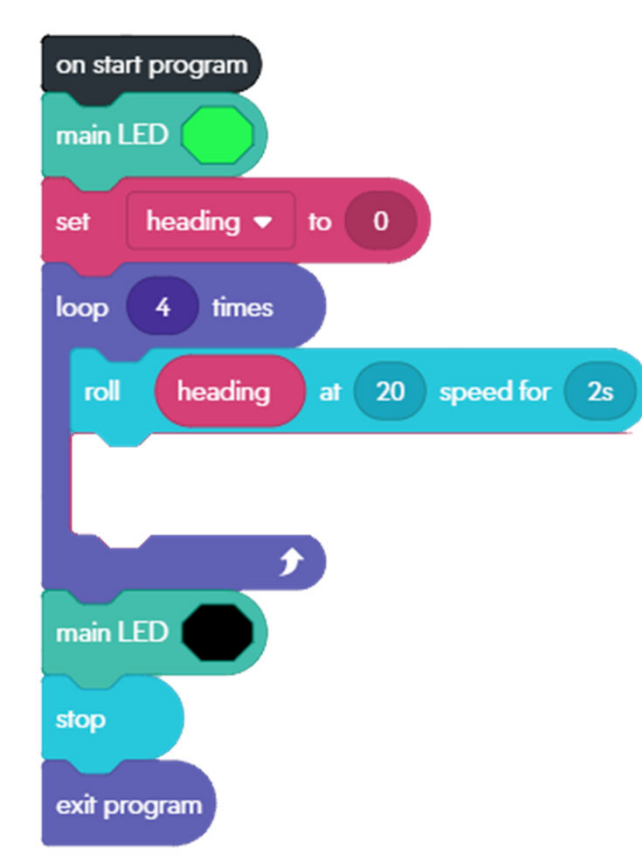

Drag the heading variable into the heading area. Set speed and time as before.

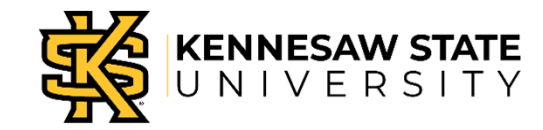

### Now Update the *heading*

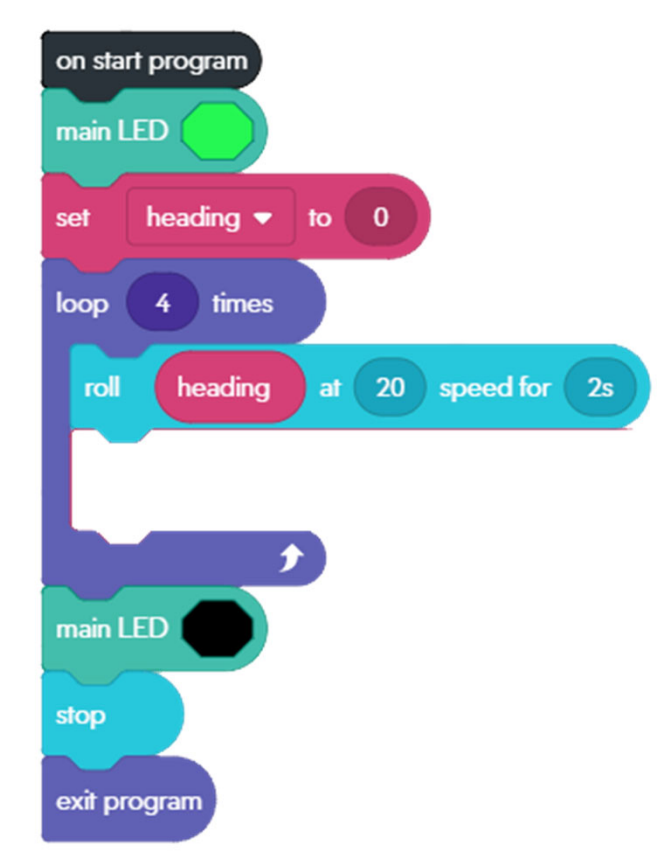

What is the relationship between each heading and the next?

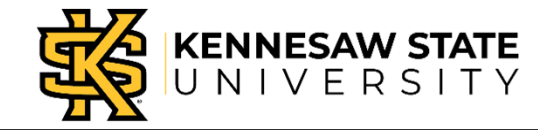

### Now Update the *heading*

JNIVE

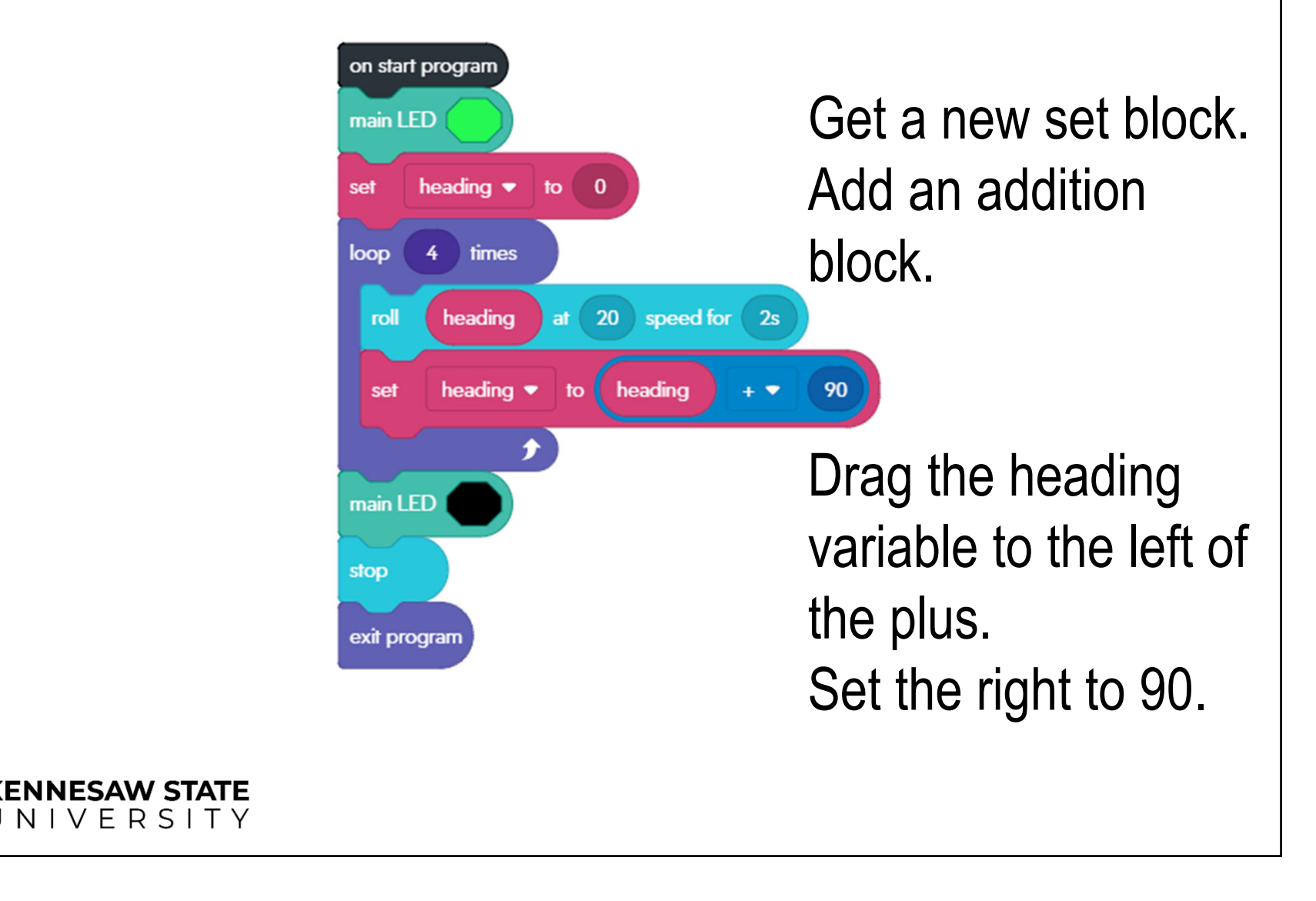

# **Test Your Program**

- Does it draw a square?
- If not, what are some possible reasons?

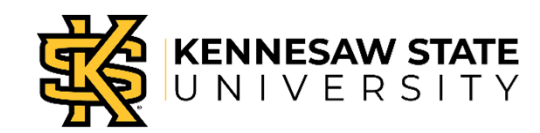

# **Thought Challenge**

- Could you make the same program draw a triangle?
- What would you have to change?

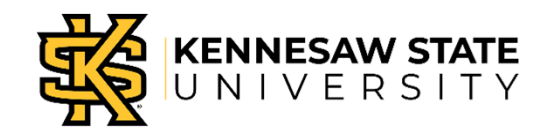